# Technology Learning Services Information Technology

**ACAD**700

(713) 221-2786

### **EAB Accessing Institution Reports**

To Access in Institution Reports in Navigate:

Log in to Navigate and click this icon.

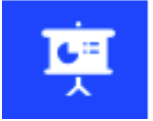

Institution Reports opens in a separate browser tab. The timeout period is the same as Navigate - 60 minutes.

### **Choosing a Report**

After opening Institution Reports, you can select reports from three categories:

- Graduation Rates
- Courses
- Major Change

You can switch between reports at any time by clicking the navigation bar on the left.

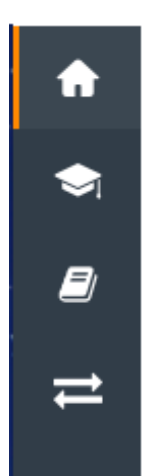

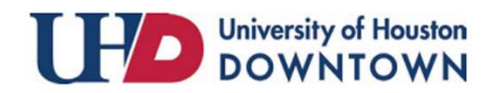

## Technology Learning Services Information Technology

### ACAD700

### **Refine Your Analysis**

To narrow the population of students in the reports, use the drop-down filters above the reports. The filters are:

- Graduation Within timeframe
- Student population (Transfer/Non-Transfer)
- First Enrollment Between (Date Range)
- Within (Shows majors arranged by college)

The report will pull for all majors at the institution between the largest set of historical data available from your institution by default.

| uation Within:                           | Students:                                                                           | First Enrolled Bet    | ween:                                    |                                                 | Within:                                                     |                                                                                                    |                   |
|------------------------------------------|-------------------------------------------------------------------------------------|-----------------------|------------------------------------------|-------------------------------------------------|-------------------------------------------------------------|----------------------------------------------------------------------------------------------------|-------------------|
| er •                                     | Transfer & Non-Transfer 💌                                                           | Fall 2002             | • •                                      | Fall 2011                                       | <ul> <li>All Majors</li> </ul>                              | Wore_                                                                                                    |                   |
| Coloct                                   | report to get a                                                                     | tortod                |                                          | 1                                               |                                                             |                                                                                                    |                   |
| Select a                                 | report to get s                                                                     | tarted                | [                                        |                                                 |                                                             | Have You Seen it? EAB created a toolkit to help you maximize<br>Institution Reports.                                    | e the value       |
|                                          |                                                                                     |                       |                                          | Use this filter to<br>timeframe in ye           | o narrow historical<br>our report                           | Download                                                                                                    |                   |
|                                          |                                                                                     |                       | l                                        | _                                               |                                                             |                                                                                                    |                   |
| GRADUATIO                                | ON RATES                                                                            |                       | COURSES                                  |                                                 |                                                             | - MAJOR CHANGE                                                                                                    |                   |
| Grad Rate By S<br>Shows historical       | tudent Attribute<br>graduation rates for this institution or r                      | najor. It can         | Course Analys<br>Shows how cours         | <b>sis</b><br>se grades relate to s             | tudent success. Use this report                             | Major Change Analysis<br>Shows major changes and outcomes for students who ch                                           | hanged th         |
| be further narrow<br>student success,    | ed by student attributes that often corr<br>such as first year GPA. Use this report | elate to<br>to gain a | to help select Su<br>the greatest impa   | coess Markers and u<br>act on graduation ra     | inderstand which courses have<br>tes.                       | or to selected majors. Use this report to understand which<br>likely to be successful and plan for common major transit | th paths a tions. |
| general understar<br>opportunities to in | iding of graduation patterns and identi<br>nprove.                                  | tγ                    | Grad Rate by C                           | Grade Earned or                                 | Credit Range 🐂                                              |                                                                                                    |                   |
| Navigation bar le                        | ets users                                                                           |                       | Provides insight i<br>students' likeliho | nto how course tim<br>od to graduate in th      | ng and performance impact<br>eir major. Use this report to  |                                                                                                    |                   |
| access all repor                         | ts from any                                                                         |                       | and inform advisi                        | ing and curriculum of                           | on student success in a moor<br>hange                       |                                                                                                    |                   |
|                                          |                                                                                     |                       | Course & Exar                            | n Performance                                   |                                                             |                                                                                                    |                   |
|                                          |                                                                                     |                       | performance by o<br>students may rec     | quartile. Use this rep<br>puire additional oren | ort to understand which<br>aration or assistance to succeed | $\sim$                                                                                                    |                   |
|                                          |                                                                                     |                       | in key courses.                          | have another methods                            |                                                             | Change a report from the Home                                                                                           |                   |
|                                          |                                                                                     |                       |                                          |                                                 |                                                             | uncose a report from the mome                                                                                           |                   |

### **Understanding Configuration Options**

Hover over the "More..." text on the upper right to display the configurations set by your institution.

| Analyze students within | Anthropology 🔻 | who first enrolled b | <ul> <li>Options set by your institution</li> <li>Include transfer students.</li> <li>Exclude transient students. Students with less than 4 credits will be excluded.</li> </ul> | iversity) <del>•</del><br>More |
|-------------------------|----------------|----------------------|----------------------------------------------------------------------------------------------------|--------------------------------|
|                         |                |                      |                                                                                                    |                                |

For additional support, visit https://uhdforms.formstack.com/forms/eab help form

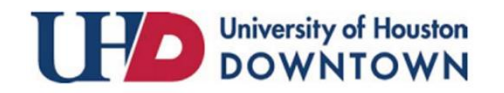

(713) 221-2786